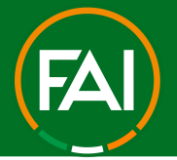

# FAI Connect – Extra Time & Penalty Shootout's

If you are using the COMET Football App to provide live updates of your game. In the event of a Cup match going to Extra Time &/or Penalties, please see the below steps. It is recommended that team's agree who will be responsible for live updates in the event of penalties prior to the game.

### 1. How to add Extra Time

1. Go to the Match Info screen at Full time

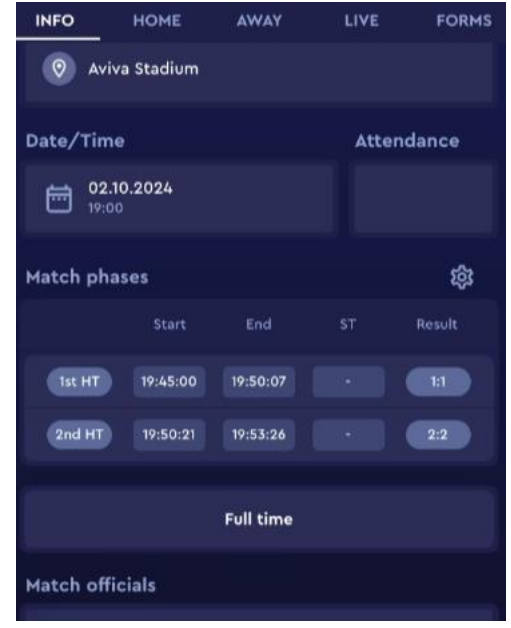

**2.** In the Match Phases section tap on the "cog-wheel" icon to open up the Match Phases settings

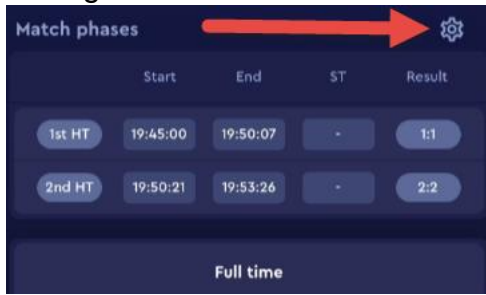

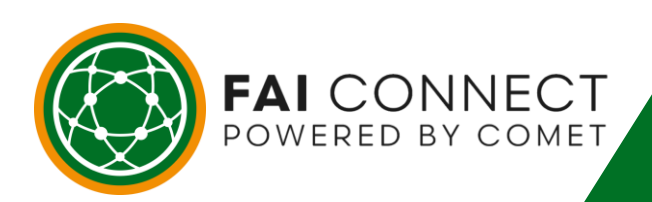

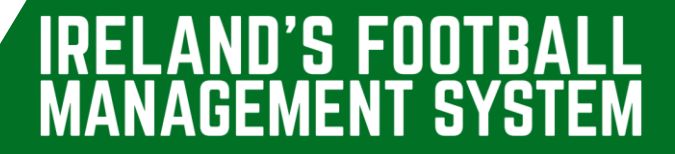

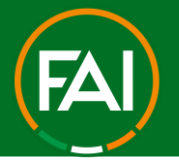

**3.** Tap on the green "plus" icon to add the additional phases for 1<sup>st</sup> Half Extra Time & 2<sup>nd</sup> Half Extra Time.

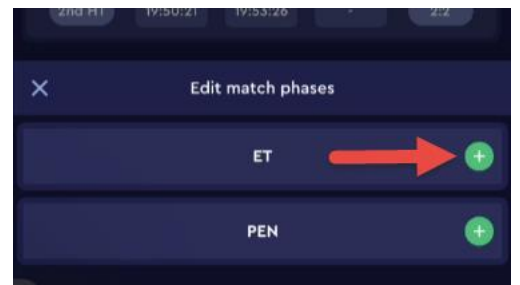

**4.** The edit match phases settings will appear like so, to return to the game simply tap anywhere outside the menu or on the "X" to close.

| Match phas | ies |              |    | 鐐 |
|------------|-----|--------------|----|---|
|            |     |              |    |   |
| 1st HT     |     |              |    |   |
| 2nd HT     |     |              |    |   |
|            |     |              |    |   |
| ×          | Edi | t match phas | es |   |
|            |     | 1st ET       |    | Θ |
|            |     | 2nd ET       |    | 0 |
|            |     | PEN          |    | • |

**5.** You will now notice how the 2 additional phases (each half of ET will appear). You can then tap on "In progress" to restart the game when the referee begins Extra time.

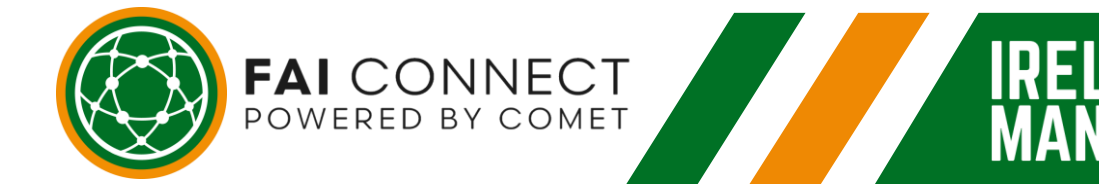

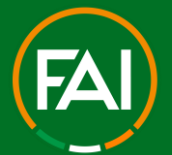

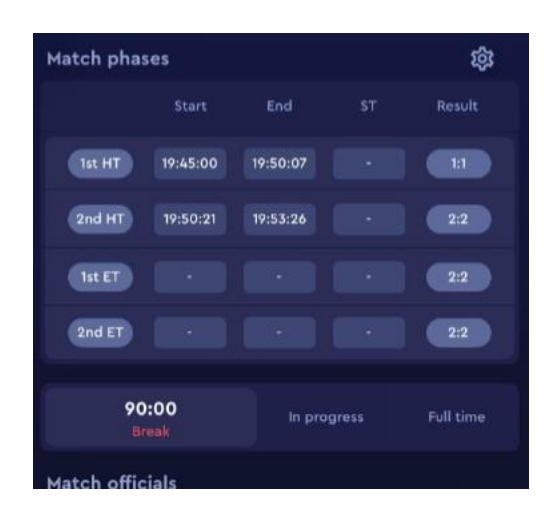

**6.** The game will now show In Progress with the clock restarting from 90' min. You can proceed to do any match updates as normal (goals, cautions, subs).

| Match phas   | es             |          |    | 鐐         |
|--------------|----------------|----------|----|-----------|
|              |                | End      |    | Result    |
| Ist HT       | 19:45:00       | 19:50:07 |    | 1:1       |
| 2nd HT       | 19:50:21       | 19:53:26 |    | 2:2       |
| 1st ET       | 11:35:03       |          |    | 2:2       |
| 2nd ET       |                |          |    | 2:2       |
|              |                |          |    |           |
| 90<br>In pro | ):11<br>ogress | Bre      | ak | Full time |

7. At HT of ET, tap on Break (just like signaling HT of normal time).

| Match phases tộ |             |          |       |           |  |
|-----------------|-------------|----------|-------|-----------|--|
|                 | Start       | End      |       | Result    |  |
| 1st HT          | 19:45:00    | 19:50:07 |       | 11        |  |
| 2nd HT          | 19:50:21    | 19:53:26 |       | 2:2       |  |
| 1st ET          | 11:35:03    | 11:35:27 |       | 2:2       |  |
| 2nd ET          |             |          |       | 2:2       |  |
|                 |             |          |       |           |  |
| 105<br>Br       | i:00<br>eak | In prog  | gress | Full time |  |
|                 |             |          |       |           |  |

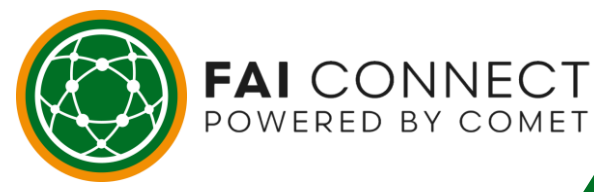

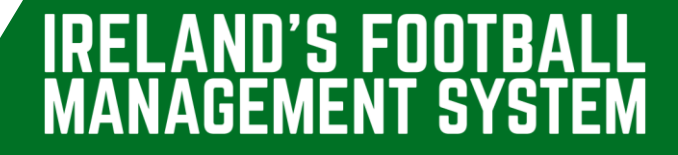

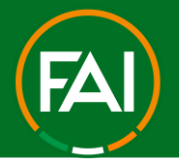

8. Once again, when play resumes for the 2<sup>nd</sup> half of ET, tap on "In progress".

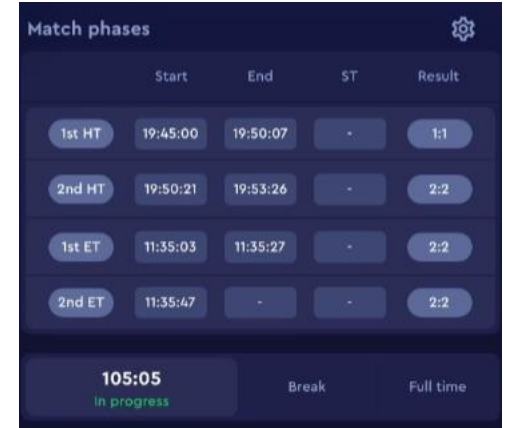

**9.** If there is a match winner in Extra Time, simply select full time on the referee's final whistle

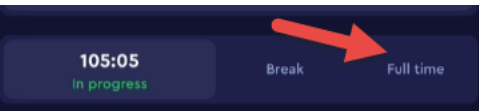

If the game remains level and Penalty shootout is required, tap on "Break" to signal end of ET.

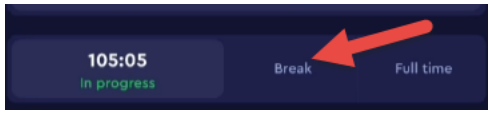

#### The game will now display as end of Extra time

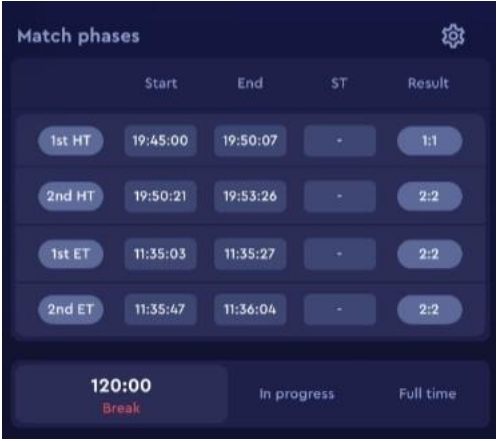

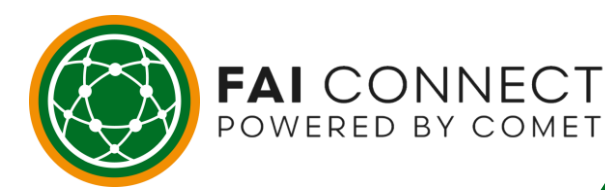

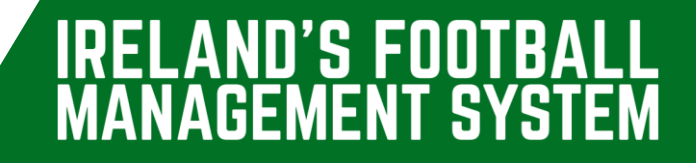

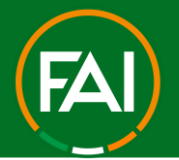

14

### 2. How to add Penalty Shootout

1. Go to the Match Info screen at Full time of Extra Time. In the Match Phases section tap on the "cog-wheel" icon to open up the Match Phases settings

| Match phas | ies 👔    |          |       | <b>\$</b> |
|------------|----------|----------|-------|-----------|
|            |          | End      |       | Result    |
| 1st HT     | 19:45:00 | 19:50:07 |       | 11        |
| 2nd HT     | 19:50:21 | 19:53:26 |       | 2:2       |
| 1st ET     | 11:35:03 | 11:35:27 |       | 2:2       |
| 2nd ET     | 11:35:47 | 11:36:04 |       | 2:2       |
| 100        |          |          |       |           |
| Br         | eak      | In prog  | gress | Full time |

**2.** Tap on the green "plus" icon to add the phase for Penalty Shootout

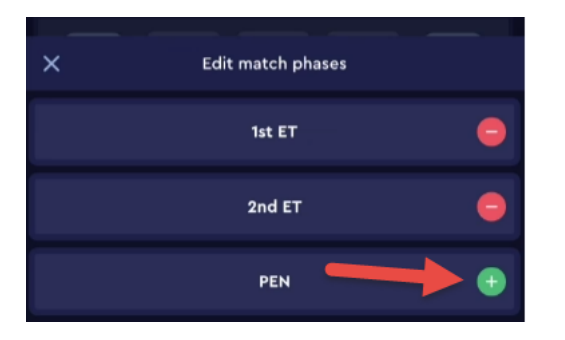

**3.** Once added, the match phases will appear like so. To return to the game simply tap anywhere outside the menu or on the "X" to close.

| × | Edit match phases |   |
|---|-------------------|---|
|   | 1st ET            | • |
|   | 2nd ET            | • |
|   | PEN               | • |

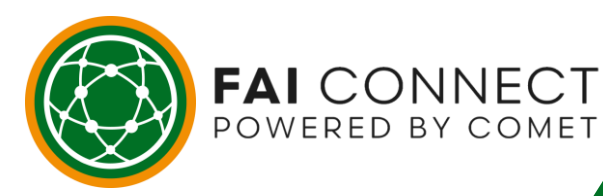

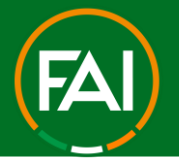

U'S FUU

5

Δ

**FF**M

# Football Association of Ireland

4. The penalty shootout phase is now added and will appear like so,

| a        |                                                            |                                                                                                    | <b>tộ</b> 3                                                                                                    |
|----------|------------------------------------------------------------|----------------------------------------------------------------------------------------------------|----------------------------------------------------------------------------------------------------|
| Start    | End                                                        |                                                                                                    | Result                                                                                                    |
| 19:45:00 | 19:50:07                                                   |                                                                                                    | 1:1                                                                                                    |
| 19:50:21 | 19:53:26                                                   |                                                                                                    | 2:2                                                                                                    |
| 11:35:03 | 11:35:27                                                   |                                                                                                    | 2:2                                                                                                    |
| 11:35:47 | 11:36:04                                                   |                                                                                                    | 2:2                                                                                                    |
|          |                                                            |                                                                                                    | 0:0                                                                                                    |
| 00<br>k  | In proj                                                    | gress                                                                                                    | Full time                                                                                                    |
|          | Start<br>19:45:00<br>19:50:21<br>11:35:03<br>11:35:47<br>- | Start     End       19:45:00     19:50:07       19:50:21     19:53:26       11:35:03     11:35:27       11:35:47     11:36:04       -     -       00     In prop | Start End ST   19:45:00 19:50:07 -   19:50:21 19:53:26 -   11:35:03 11:35:27 -   11:35:47 11:36:04 -   10 - -   11:00 10 - |

**5.** When the shootout begins, tap on "In progress". Once in Progress the game will appear on the FAI Connect public app is in Penalty Shootout & will also show this at the top of the Match Info screen on the COMET Football App.

| Match phas | es       |          |      | 鐐          |                | FC - Finglas                                                                                                    | United Men LSL<br>Match 24/25 |         | <b>_</b> |
|------------|----------|----------|------|------------|----------------|----------------------------------------------------------------------------------------------------|-------------------------------|---------|----------|
|            | Start    | End      |      | Result     | INFO           | НОМЕ                                                                                                    | AWAY                          | LIVE    | FORMS    |
| 1st HT     | 19:45:00 | 19:50:07 |      |            |                |                                                                                                    |                               |         |          |
| 2nd HT     | 19:50:21 | 19:53:26 |      | 2:2        |                |                                                                                                    | 2:2                           | 1       |          |
| 1st ET     | 11:35:03 | 11:35:27 |      | 2:2        | ) <sup>E</sup> | Service Service Se | AET (PEN 0:0)                 | ~       |          |
| 2nd ET     | 11:35:47 | 11:36:04 |      | 2:2        | Location       | n                                                                                                    |                               |         |          |
| PEN        | 11:37:18 |          |      | 0:0        |                | viva Stadium                                                                                                    |                               |         |          |
| 120        | :00      |          | ak   | The states |                |                                                                                                    |                               |         |          |
| in pro     | ogress   | Die      | d P. | Poir time  | Date/Ti        | me                                                                                                    |                               | Attenda | ince     |

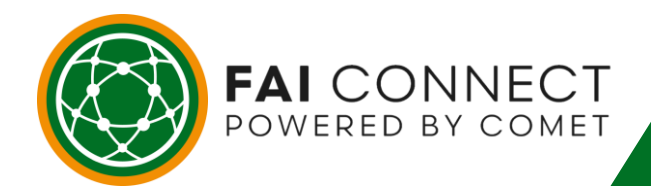

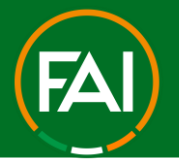

U'S FUU

9

**5.** You can now provide live updates of the penalty shootout. To do this, select the team who will be taking the 1<sup>st</sup> penalty in the shootout. Tap on Home or Away (just like when doing normal live updates).

|            | FC - Finglas Connect Demo M | United Men L:<br>atch 24/25 | SL   |        |
|------------|-----------------------------|-----------------------------|------|--------|
| INFO       | НОМЕ                        | AWAY                        | LIVE | FORMS  |
| Startin    | ig lineup                   |                             |      | 🖉 Edit |
| ><br>• • • | Sean Byrne                  |                             |      |        |
| •          | Adam Conw                   | /ay                         |      |        |
|            | 2 Shane O'Bri               | en                          |      |        |

7. Tap on the player who is stepping up to take the corresponding penalty. Notice how a new match event will now appear at bottom where you can select "Penalty Shootout" for that player.

| u | iui  | playor.          |   |      |  |
|---|------|------------------|---|------|--|
|   | Star | ting lineup      | 2 | Edit |  |
| > |      | 9 Sean Byrne     |   |      |  |
|   |      | 10 Adam Conway   |   |      |  |
|   |      | 12 Shane O'Brien |   |      |  |
|   |      | 15 Dylan Stickel |   |      |  |
|   |      | Aaron O'Connor   |   |      |  |
|   |      | James Kennedy    |   |      |  |
|   | ×    | Add event        |   |      |  |
|   |      | Goal             |   |      |  |
|   |      | Own goal         |   |      |  |
|   | Ø    | Penalty          |   |      |  |
|   | ø    | Missed penalty   |   |      |  |
|   |      | Yellow card      |   |      |  |
|   |      | Red card         |   |      |  |
|   |      | Penalty shootout |   |      |  |

FAI CONNECT POWERED BY COMET

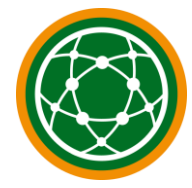

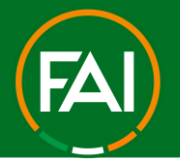

**8.** You will now need to select the outcome of this player's penalty. To do this, tap on the blank space under Penalty Shootout on this screen.

| ÷         | Penalty shootout |  |
|-----------|------------------|--|
| »         | Sean Byrne<br>9  |  |
| No.       |                  |  |
| 1         |                  |  |
| Penalty s | nootout          |  |
|           |                  |  |
|           |                  |  |
|           |                  |  |
|           | Save             |  |

9. You can select 1 of 3 outcomes, Save, Miss or Goal.

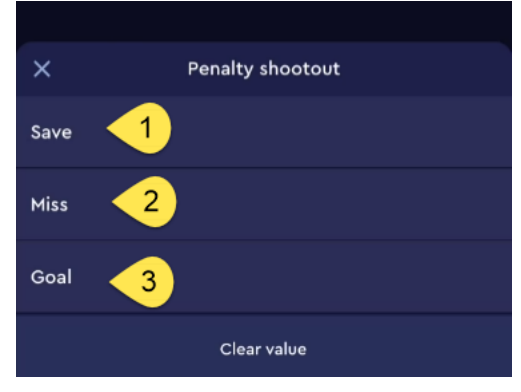

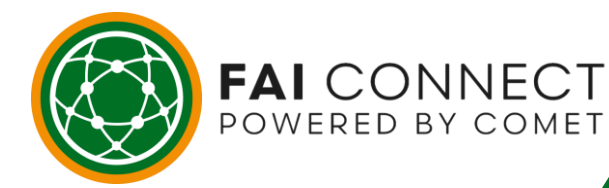

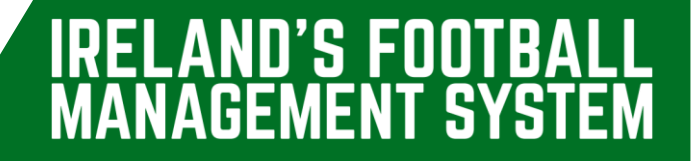

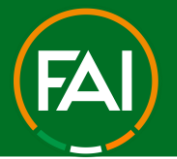

10. After the correct outcome of the penalty is selected, tap Save

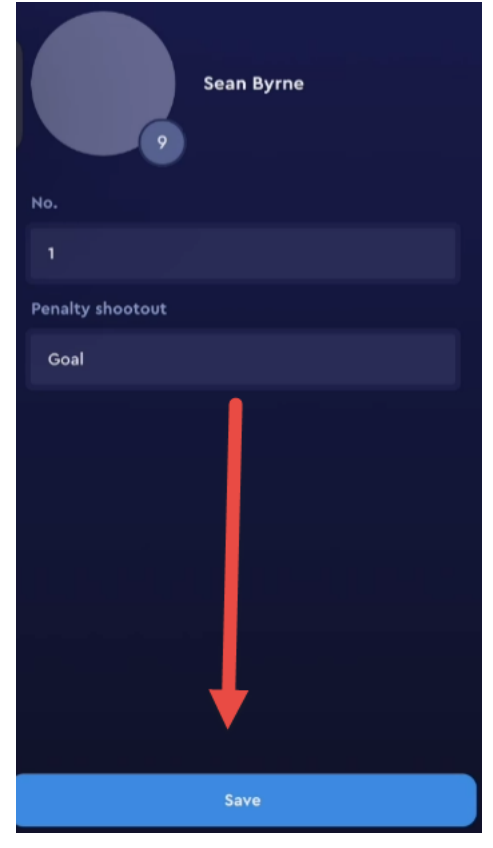

**11.** Notice how a new icon signifying Goal from Penalty scored shows under the players name

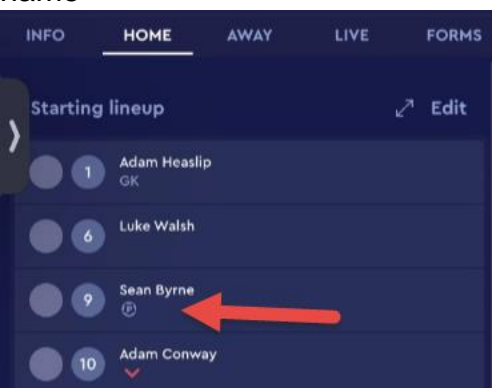

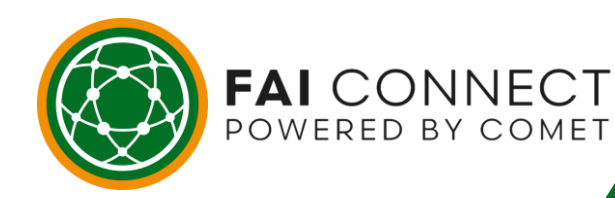

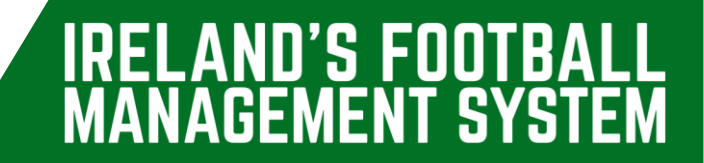

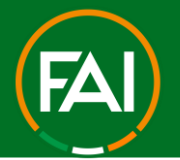

15

12. The match info screen & public app will update with the shootout score, repeat the steps for the shootout for both the Home/Away team.

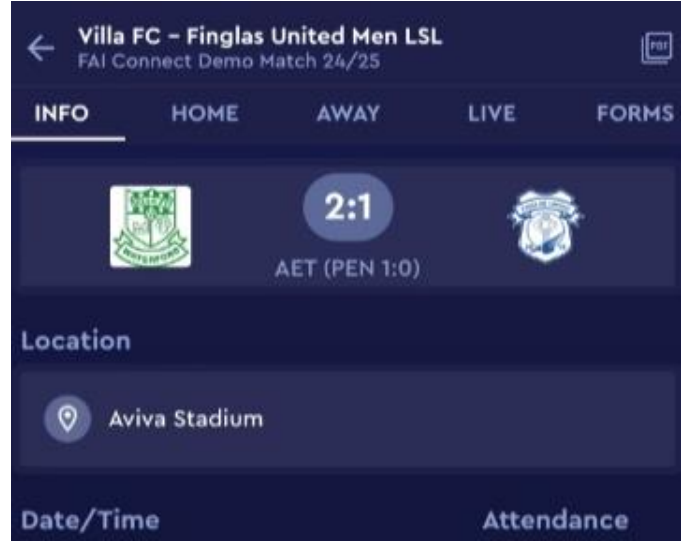

**13.** When the shootout is over, you can then select "Full Time" to end the game.

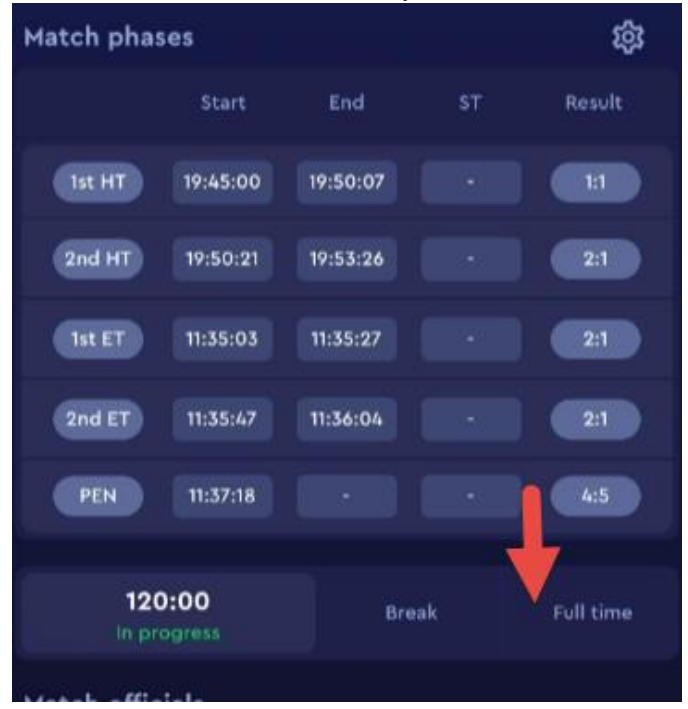

FAI CONNECT POWERED BY COMET

14. The game will now show Full Time on both the COMET Football & FAI Connect public apps. The team who won the shootout will display "PEN" beside their name.

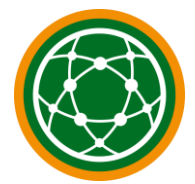